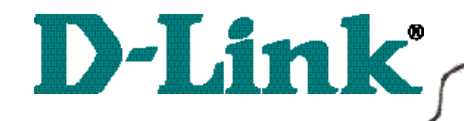

DI-713P Wireless Broadband Router with Print Server

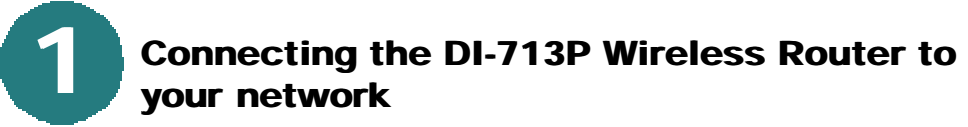

When you have completed the steps in this installation guide, your connected network may look similar to this:

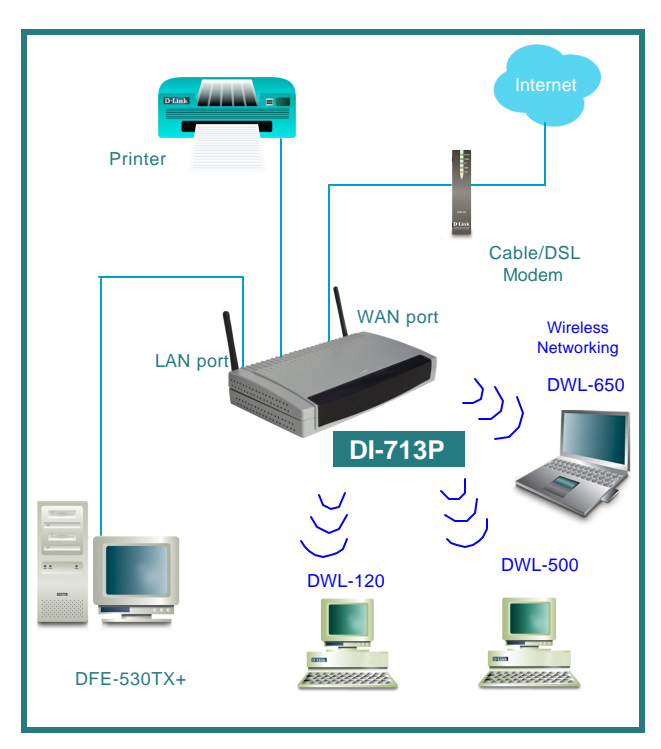

First,

Plug in the power supply as shown. The Power LED will turn on to indicate proper operation.

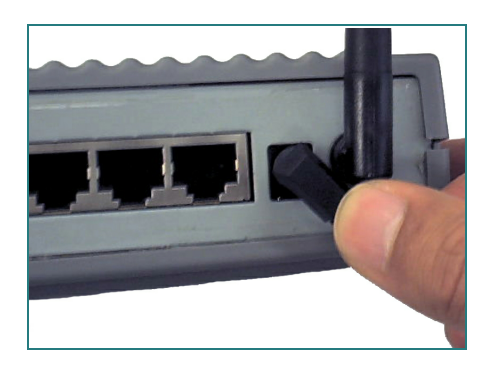

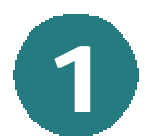

# Connecting the DI-713P Wireless Router to your network *continued*

Next, connect the WAN port to the Cable/DSL modem. The WAN LED will indicate connection.

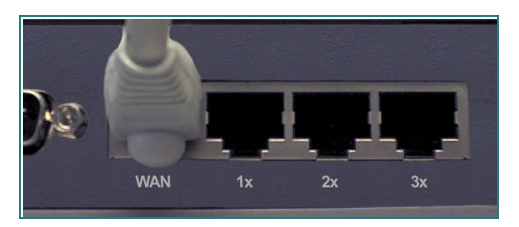

Finally, connect computers with ethernet adapters to one of the LAN ports on the DI-713P.

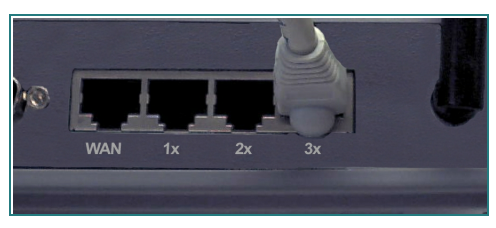

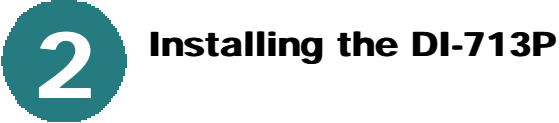

# Checking the IP Address of the computer being used to configure the DI-713P Wireless Router

Go to Start>Run

Type in "WINIPCFG".

The IP address of the computer must be between 192.168.0.2 and 192.168.0.254 in order to configure the router.

Click on the **"Release All"** and then on the **"Renew All"** button to obtain an IP address from the broadband router between 192.168.0.100. and 192.168.0.199.

Note: If you are manually assigning a static IP, please refer to Appendix A.

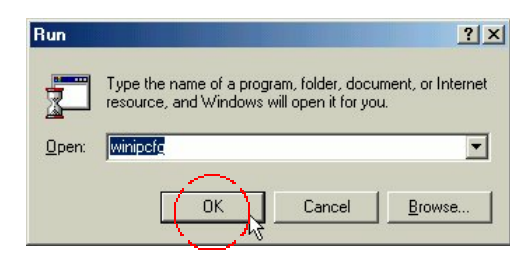

|                    | D-Link DWL-650 11Mbps W | /LAN |
|--------------------|-------------------------|------|
| Adapter Address    | 00-40-05-DE-3D-08       |      |
| IP Address         | 192.168.0.103           |      |
| Subnet Mask        | 255.255.255.0           |      |
| Default Gateway    | 192.168.0.1             |      |
| _ <del>_8K</del> [ | stease Renew            |      |
|                    |                         |      |

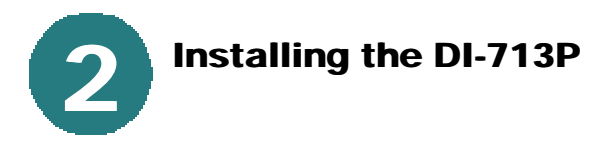

Open the web browser, and type **192.168.0.1** into the URL address box.

*Note: Please disable any proxy server setting for the web browser.* 

When the login screen appears, type "admin" in the "System Password" field.

Click "Login."

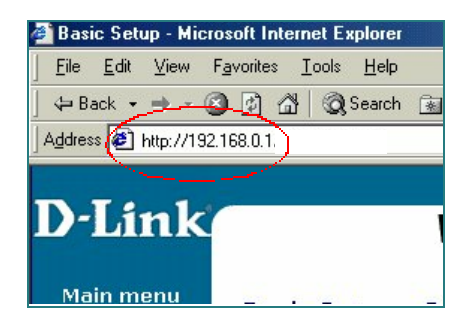

| Link |                                               | Wireless Gateway |
|------|-----------------------------------------------|------------------|
|      | <b>D-Link</b><br>DI-713P<br>Web Configuration |                  |
|      |                                               |                  |
|      |                                               |                  |
|      | System Password - Lagin                       | 1                |

In the following **"Device** Information" screen, select "Setup."

The default IP address of the LAN port is set to 192.168.0.1

By default, the WAN port is set to automatically obtain an IP address from the ISP.

| :h 06, 2001 4:5                                                                                                | 3:43 PM                                              |
|----------------------------------------------------------------------------------------------------|------------------------------------------------------|
| <u>uformation</u> <u>To</u>                                                                                    | ols Setup PHCP Wireless                              |
| <ul> <li><sup>b</sup> LAN IP Address</li> <li><sup>b</sup> WAN Type</li> <li><sup>b</sup> Host Name</li> </ul> | 192.168.0.1<br>Dynamic IP AddynsChange<br>(optional) |
| Nenew IP Forever                                                                                               | T Enable                                             |
|                                                                                                    |                                                      |
|                                                                                                    |                                                      |

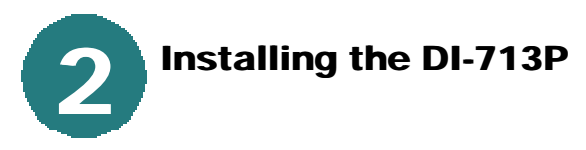

#### Cable modem users:

If you are using a cable modem, enter the **"Host name"** given by your cable provider. Click on **"Save"** and **"Reboot"** to save changes.

| LAN IP Address                                                              | 192.168.0.1 |
|-----------------------------------------------------------------------------|-------------|
| > WAN Type                                                                  | Dynamic II  |
| Host Name                                                                   | (cx305-b    |
| Renew IP Forever                                                            | Enable      |
| Save Undo Help Reboot aved! The change doesn't take effective until rebooti | ngl         |

#### **DSL users:**

From the setup screen, click on the **"Change"** button.

|                  | Setup                     |
|------------------|---------------------------|
| LAN IP Address   | 192.168.0.1               |
| WAN Type         | Dynamic IP Address Change |
| ▶ Host Name      | (optional)                |
| Renew IP Forever | 🗆 Enable                  |
| Save Undo Help   |                           |
|                  |                           |
|                  |                           |
|                  |                           |

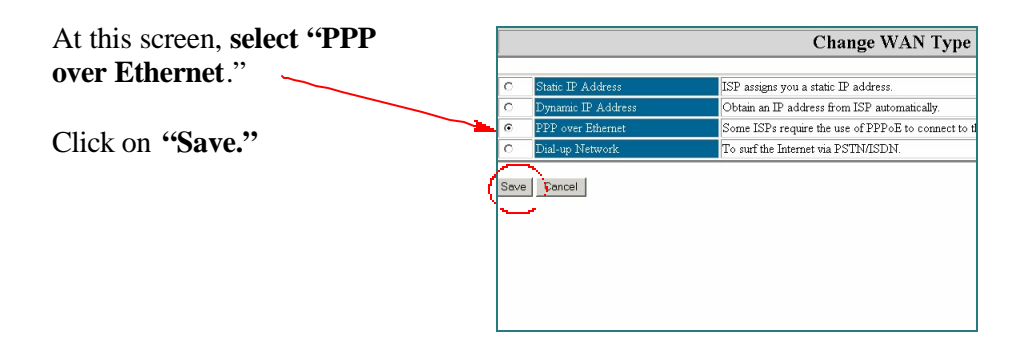

Enter the **"PPPoE account"** and **"PPPoE password."** 

Click "Save" and "Reboot" to save changes.

| LAN IP Address                                                                     | 192.168.0.1              |
|------------------------------------------------------------------------------------|--------------------------|
| > WAN Type                                                                         | PPP over Ethernet Change |
| PPPoE Account                                                                      | viatec                   |
| > PPPoE Password                                                                   |                          |
| PPPoE Service Name                                                                 | pachell (optio           |
| Assigned IP Address                                                                | 0.0.0.0 (optional)       |
| Maximum Idle Time                                                                  | 300 seconds              |
| Primary DNS                                                                        | 0.0.0.0                  |
| Secondary DNS                                                                      | 0.0.0.0                  |
| Save Undo Help (Reboot)<br>SavedUathe change doesn Make effective until rebooting! |                          |

The DI-713P default wireless settings will work out of the box with any other D-Link products.

The factory settings are: channel: 6 network ssid: "default"

To enable WEP encryption, select the encryption type. (Enable either the 64 or the 128 bit encryption.)

Then enter the encryption key, as shown.

Note: Each key must consist of 5 pairs of hex digits, which means that only digits 0-9 and letters A-F are valid.

Click **Save** and **Restart** the computer to save changes.

# Checking the connection to the Internet

To check the connection, open the web browser and go to your favorite website.

If you are unable to browse, please do the following:

1. Refer to Appendix B to check your connection to the wireless router.

2. Use "Help" on the Main Menu.

3. Refer to the troubleshooting section in the user's manual.

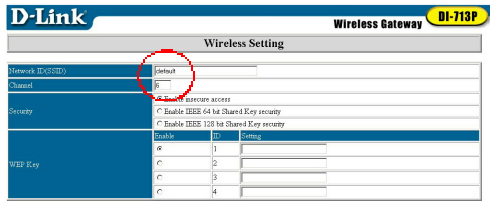

Save Undo Help

|         |                                        | Wire         | less Setting           |
|---------|----------------------------------------|--------------|------------------------|
|         |                                        |              | 0                      |
|         | defealt                                |              |                        |
| Charnel | 6                                      |              |                        |
|         | C Enable ins                           | ecure acces  | 1                      |
|         | Enable IEEE 64 bit Shared Key security |              |                        |
|         | C Enable IE                            | EE 128 bit S | hared Key seekby       |
|         | Enable                                 | Ð            | Arring                 |
|         |                                        | 1            | 1041B2C3D4000000000000 |
| WEP Kay | с                                      | 2            | $\sim$ $\sim$          |
|         | C                                      | 3            |                        |
|         | C                                      | 4            |                        |

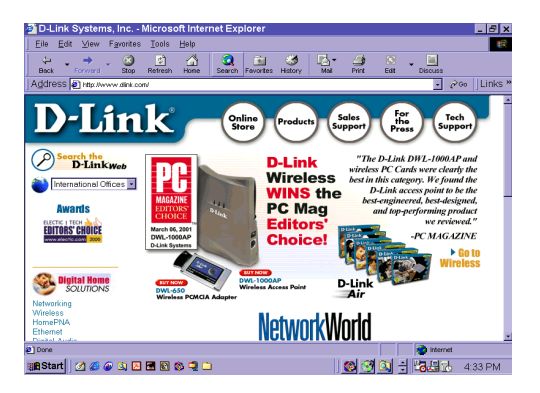

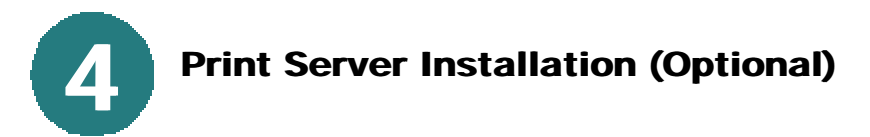

*NOTE:* If you choose to use the print server function, plug the printer cable from your printer into the printer port on the DI-713P..

### Installing the Print Server

Insert the Print Server installation CD into the CD-ROM drive. The following screen will appear. If the CD does not automatically run, then click on "**install.exe**" on the CD.

Click on "Install Print Server."

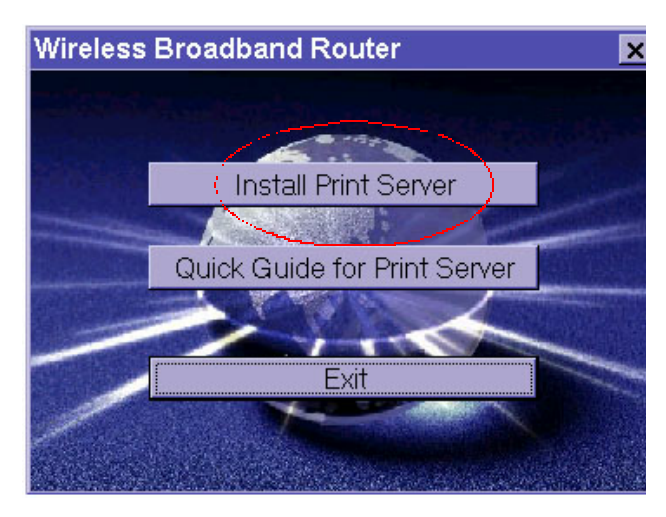

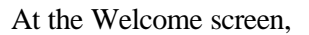

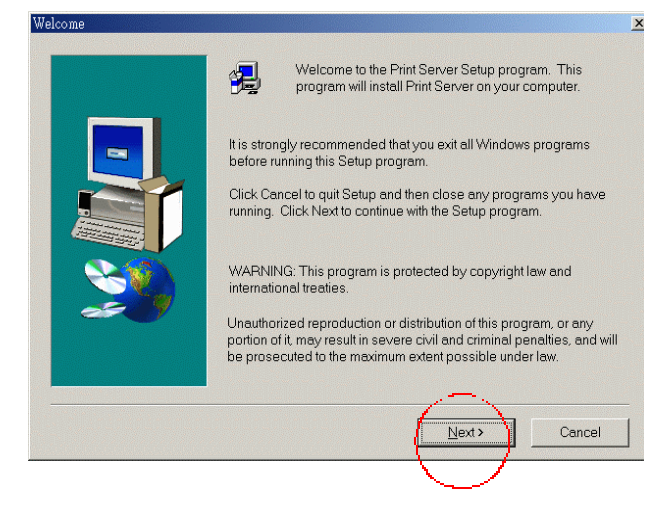

**Click Next** 

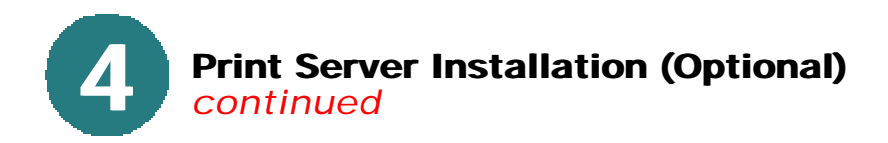

To select the default folder,

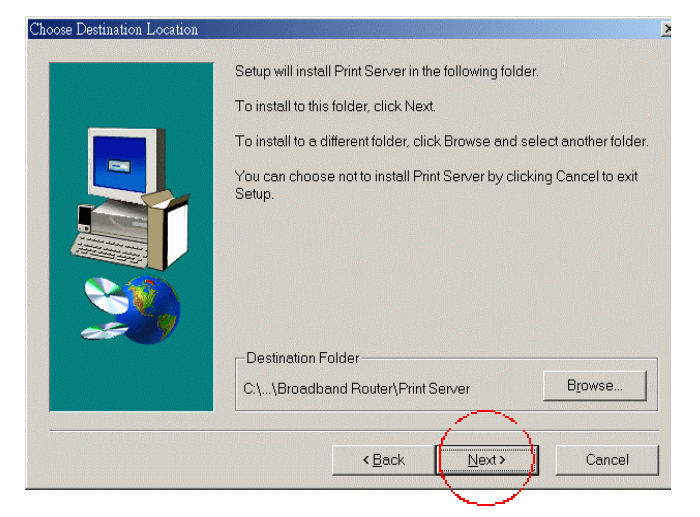

#### **Click Next**

Note: Please Click Browse to select an alternate folder.

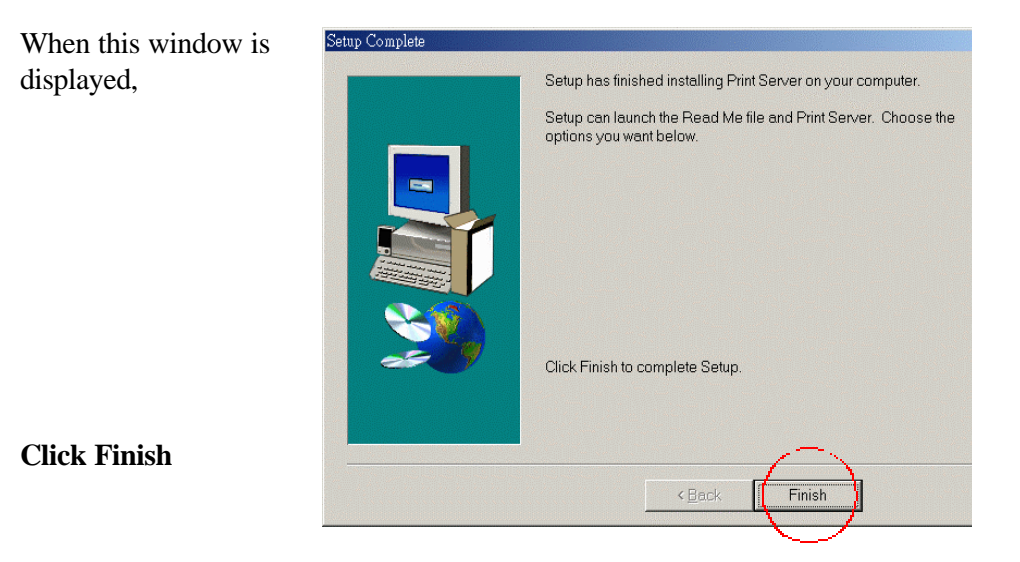

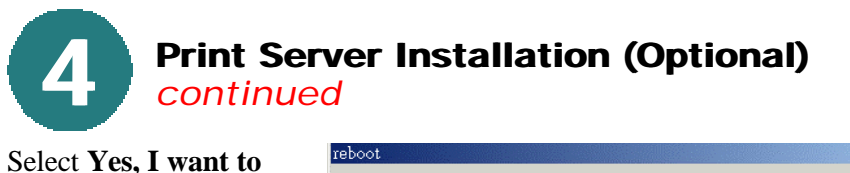

Select Yes, I want to restart my computer.

| reboot                                                                            |
|-----------------------------------------------------------------------------------|
| To make broadband router workable for you, please remember rebootingyour computer |
| Yes, I want to restart my computer now                                            |
| C No, I will restart my computer later.                                           |

## Click OK

After the computer has restarted, the software installation is complete.

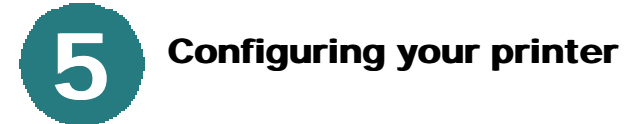

Note: If your printer is not installed, go to START>SETTINGS>PRINTERS. Double Click on the "Add Printer" icon. Follow the "Add Printer Wizard." When requested to specify a port, select "DLink LPT Port (Print Server.)" When setting up the printer, please use the drivers provided by the printer manufacturer. Once you have set up your printer, please continue with the configuration as follows. Please follow the configuration that corresponds to your Operating System.

# **A)** Configuring your printer in WINDOWS 98 If you are using Windows 98, please follow these instructions:

Go to START> SETTINGS> PRINTERS

**Right Click** on the printer icon that corresponds to the printer you have connected to the DI-713P.

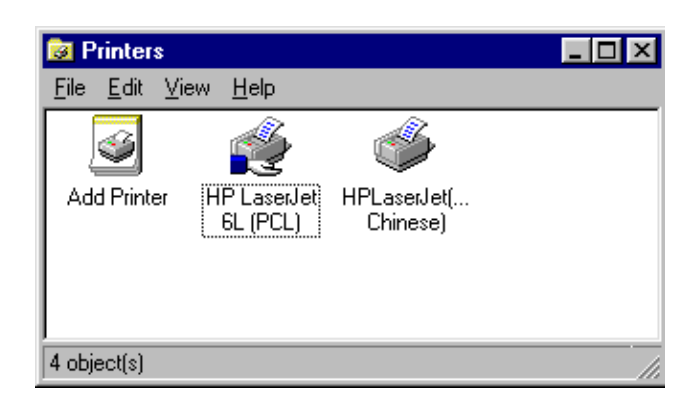

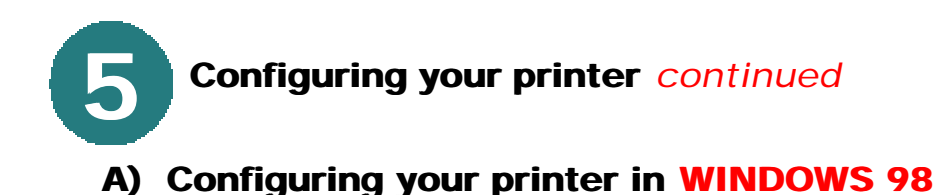

Select Properties. Choose the **Details** tab.

continued

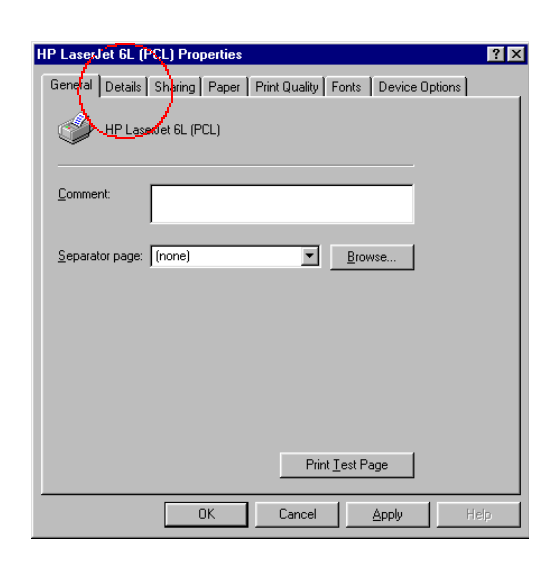

At the "**Add Port**" menu, choose "**D-Link LPT port** (**Print Server**)." Please make sure the proper **printer driver** is selected.

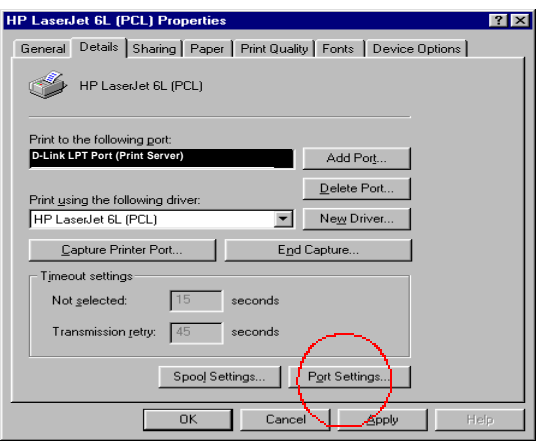

Click "Port Settings"

Type in the **IP address** of the DI-713P.

# Click OK

In the previous window, make sure the settings are correct. **Click OK** 

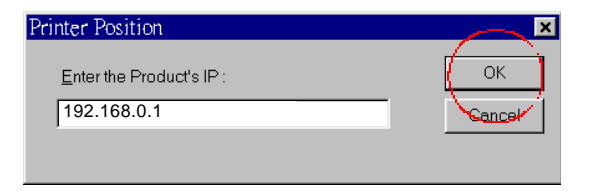

You have completed configuring your printer with Windows 98.

Configuring your printer continued

# **B)** Configuring your printer in WINDOWS NT If you are using Windows NT, please follow these instructions:

Go to **START> SETTINGS> PRINTERS. Right Click** on the printer icon that corresponds with the printer that you have connected to the DI-713P. **Select Properties,** choose the **Ports tab.** Make sure that the **D-Link port** is highlighted as shown.

#### **Click Configure Port.**

#### Enter IP address.

Click OK at both screens.

You have completed configuring your printer in Windows NT.

爹 Hewlett Packard LaserJet 6L Properties ? × Ports Scheduling Sharing Security Device Settings General Hewlett Packard LaserJet 6L Print to the following port(s). Documents will print to the first free checked port. Port Description Printer ٠ LPT3: Local Port COM1: Local Port Local Port COM2 Local Port COM3: Local Port COM4: Local Port EII F D-Link LPT Port Local Port FAXmate Hewlett Packard L. Local Port -Add Port .. Delete Port Configure Port. Enable bidirectional support Enable printer pooling οκ Cancel

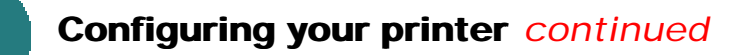

# **C)** Configuring your printer in WINDOWS 2000 If you are using Windows 2000, please follow these instructions:

Go to **START**> **SETTINGS**> **PRINTERS. Right Click** on the printer icon that corresponds with the printer that you have connected to the DI-713P. **Select Properties,** choose the **Ports tab.** Make sure that the **D-Link port** is highlighted as shown.

**Click Configure Port.** 

Enter IP address.

Click OK at both screens.

| HP LaserJ             | et 6L                        |                      |  |  |
|-----------------------|------------------------------|----------------------|--|--|
| Niet te the fellowing |                              | 1 1- 1k- C-1 6       |  |  |
| hecked port.          | port(s). Documents will prin | it to the first free |  |  |
| Port                  | Description                  | Printer 🔺            |  |  |
| 🗆 сом1:               | Serial Port                  |                      |  |  |
| 🗆 сом2:               | Serial Port                  |                      |  |  |
| 🗆 сомз:               | Serial Port                  |                      |  |  |
| 🗆 сом4:               | Serial Port                  | Serial Port          |  |  |
| G FILE:               | Print to File                |                      |  |  |
| 🗹 D-Link              | Local Port                   |                      |  |  |
| 4                     |                              |                      |  |  |
| Add Por <u>t</u>      | Delete Port                  | Configure Port       |  |  |
|                       |                              | $\chi f$             |  |  |
| Enable bidirection    | iai support                  |                      |  |  |
| Enable printer po     | oling                        |                      |  |  |
|                       |                              |                      |  |  |

You have completed configuring your printer in Windows 2000.

# APPENDIX

# **Assigning a Static IP Address**

A

If the network adapter is unable to obtain an IP address automatically from the Broadband Router, then go to: START>SETTINGS>CON-TROL PANEL>NET-WORK> highlight "TCP/IP" and Click on "Properties."

Select the "IP Address" tab, and

Click on "Specify an IP Address."

| TCP/IP Properties                                                                  |                                                                                         | ? ×                                                              |  |  |
|------------------------------------------------------------------------------------|-----------------------------------------------------------------------------------------|------------------------------------------------------------------|--|--|
| Bindings                                                                           | Advanced                                                                                | NetBIOS                                                          |  |  |
| DNS Configuration                                                                  | Gateway   WINS Confi                                                                    | guration IP Address                                              |  |  |
| An IP address can<br>If your network dow<br>your network admin<br>the space below. | be automatically assigne<br>es not automatically assign<br>nistrator for an address, ar | d to this computer.<br>n IP addresses, ask<br>nd then type it in |  |  |
| ◯ <u>O</u> btain an IP                                                             | address automatically                                                                   |                                                                  |  |  |
| ● <u>Specify an IF</u>                                                             | address:                                                                                |                                                                  |  |  |
| <u>I</u> P Address:                                                                | 192.168. 0                                                                              | . 5                                                              |  |  |
| S <u>u</u> bnet Mas                                                                | k: 255.255.255                                                                          | . 0                                                              |  |  |
|                                                                                    |                                                                                         |                                                                  |  |  |

# APPENDIX

# **Checking Your Network Connections**

B

Use "Ping" to check your network connections.

Go to START>RUN

Type **"command"** in the box. Click OK.

Type **"ping 192.168.0.1"**, which is the IP address of the LAN port of the Broadband Router.

Hit the "Enter" key.

A successful connection will show four replies, as shown at left.